## Quick Reference Card MS Office Outlook 2010

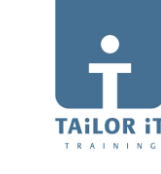

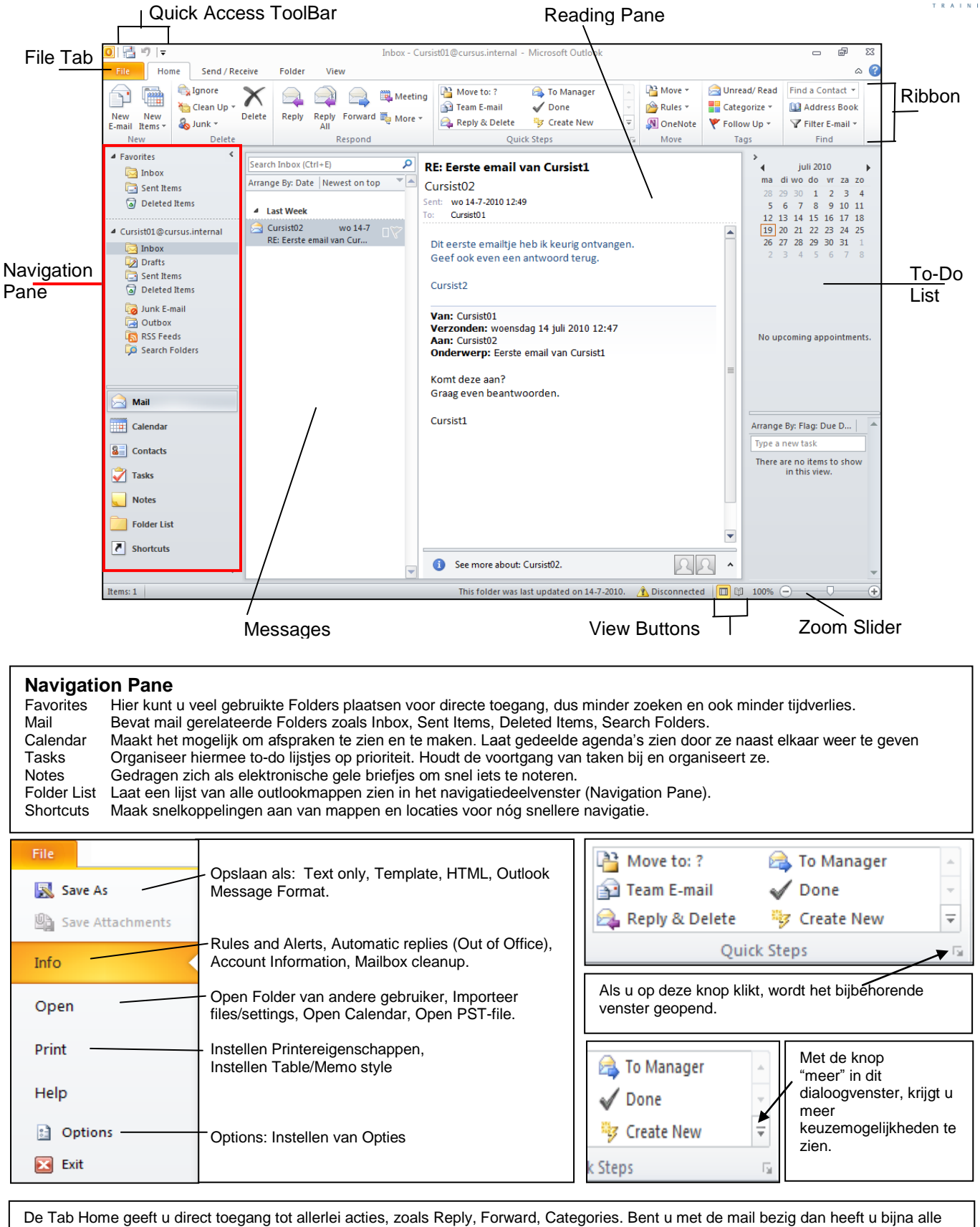

acties die u met een email kunt uitvoeren direct bij de hand. U kunt emails verplaatsen, regels opstellen voor het beheer van de emails, u kunt filters toepassen voor makkelijker zoeken.

| File Ho                          | me Send / Receive                                | Folder View                                     |                                                                                                    |                           |                                                                                                 | ۵                |
|----------------------------------|--------------------------------------------------|-------------------------------------------------|----------------------------------------------------------------------------------------------------|---------------------------|-------------------------------------------------------------------------------------------------|------------------|
| New New<br>E-mail Items *<br>New | Gan Clean Up →<br>Clean Up →<br>Junk →<br>Delete | Reply Reply Forward to More +<br>All<br>Respond | Image: Provide the second second | Move × Move × Move × Move | <ul> <li>☐ Unread/ Read</li> <li>☐ Categorize ▼</li> <li>♥ Follow Up ▼</li> <li>Tags</li> </ul> | Find a Contact 🔹 |

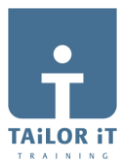

Nieuwe email: Ga naar Mail → tab Home → klik in de groep New op New E-mail

| Paste          | ∦<br>∭<br>∦<br>B      | I   | • 11 • A <sup>*</sup> A <sup>*</sup> $\stackrel{!}{:=}$ • $\stackrel{!}{:=}$<br><u>U</u> $  \stackrel{abp}{=}$ • A • $  \equiv \equiv \equiv$<br>Basic Text | -   吗<br>  律 律 | Address Check<br>Book Names<br>Names | <ul> <li>Attach File</li> <li>Attach Item *</li> <li>Signature *</li> <li>Include</li> </ul> | 1<br>1<br>1 | Follow Up *<br>High Importance<br>Low Importance           | R<br>Zoom<br>Zoom |
|----------------|-----------------------|-----|----------------------------------------------------------------------------------------------------|----------------|--------------------------------------|----------------------------------------------------------------------------------------------|-------------|------------------------------------------------------------|-------------------|
|                | To                    |     | Richard Stevens (r.stevens@xs4all.nl)                                                                                                    | ;<br>Г         |                                      | 7                                                                                            |             | Als bijlage in te                                          | 7                 |
| Send<br>Dear n | Subject:<br>nr. Steve | ns, | Meeting Project Watertower                                                                                                    |                | een handtekening<br>invoegen.        |                                                                                              |             | voegen:<br>- Business card<br>- Calendar<br>- Outlook Item | (                 |

**Nieuwe afspraak maken**: Ga naar Calendar  $\rightarrow$  tab Home  $\rightarrow$  klik in de groep New, op New Appointment.

| File                                                                                                    | Home        | Send /  | Receive      | Folde  | r Vie   | w       |         |         |          |          |                    |          |         |            |             |                  |
|----------------------------------------------------------------------------------------------------|-------------|---------|--------------|--------|---------|---------|---------|---------|----------|----------|--------------------|----------|---------|------------|-------------|------------------|
| 22222                                                                                                    |             | 2000    | $\mathbf{k}$ |        | 0000000 | 1111111 | 2222222 | 2222222 |          | -        | 0101000<br>0101000 |          | 22222   | 222222     | <u>_</u>    | Find a Contact 🔻 |
| New                                                                                                    | New         | New     | Today        | Next 7 | Day     | Work    | Week    | Month   | Schedule | Open     | Calendar           | E-mail   | Share   | Publish    | Calendar    | 🔟 Address Book   |
| Appointm                                                                                                    | ent Meeting | Items 👻 |              | Days   |         | Week    |         | *       | View     | Calendar | Groups *           | Calendar | Calenda | r Online 🔻 | Permissions |                  |
|                                                                                                    | New         |         | Go T         | io G   |         |         | Arrange |         | Es.      | Manage   | Calendars          |          | 5       | ihare      |             | Find             |
| In de tab Home heeft u direct toegang tot: het beleggen van een vergadering, aanpassen van de calendar rechten, aanpassen van de calendar-weergaven, uw calendar op het internet beschikbaar maken |             |         |              |        |         |         |         |         |          |          |                    |          |         |            |             |                  |

Nieuwe contactpersoon toevoegen: Ga naar Contacts → tab Home → klik in de groep New, op New Contact

| File                          | Home                                                                                                    | Send /           | Receive                  | Folder                         | Vie                        | w                             |                                            |                 |                 |                    |         |        |             |                |                |                    |
|-------------------------------|----------------------------------------------------------------------------------------------------|------------------|--------------------------|--------------------------------|----------------------------|-------------------------------|--------------------------------------------|-----------------|-----------------|--------------------|---------|--------|-------------|----------------|----------------|--------------------|
| 2                             | OR.                                                                                                    | <b>1</b> 2222    | $\mathbf{X}$             | 8                              | 8                          | 63                            | 0=1                                        | 0=              | . 📔             | /love ▼            | 些 Forwa | ard Co | ntact 👻     | Categori       | ze 🔻 🛛 Find    | I a Contact 🔻      |
|                               | law Carda at                                                                                                    | 4 <u></u>        |                          |                                |                            | 3 <b>11</b>                   |                                            |                 | - 🍇 M           | /ail Merge         | 📳 Share | Conta  | acts        | Y Follow L     | p 🔹 🔛          | Address Book       |
| Contact                       | Group                                                                                                    | Items *          | Delete                   | E-mail i                       | Meeting                    | More                          | Business C                                 | Card            | - N (           | OneNote            | 🍇 Open  | Share  | ed Contacts | 🔒 Private      |                |                    |
|                               | New                                                                                                    |                  | Delete                   | Col                            | mmunica                    | ite                           | Curre                                      | nt View         |                 | Actions            |         | Shar   | e           | Tags           |                | Find               |
| Nieu<br>Pane<br>Conta<br>geko | Nieuwe contactpersoon van dezelfde firma: Ga naar Contacts in de Navigation         Pane→ tab Home → New Contact → tab Contact → pijltje rechts van Save & New →         Contact from the Same Company. Alle gemeenschappelijke gegevens worden         gekopieerd.         Save & New         Save & New         Contact from the Same Company. Alle gemeenschappelijke gegevens worden         Save & New         Contact from the Same Company. |                  |                          |                                |                            |                               |                                            |                 |                 |                    |         |        |             |                |                |                    |
| File                          | Home                                                                                                    | Send /           | Nieu                     | we dist                        | tributi                    | elijst c                      | of groep                                   | File            | C               | ontact Gro         | oup     | Inse   | ert F       | ormat Text     | Revie          | w.                 |
| 8                             | 8                                                                                                    |                  | make<br>klik je<br>nieuv | en: In d<br>e op Ne<br>ve pers | e tab I<br>w Con<br>onen t | Home v<br>itact G<br>ioe te v | van Contacts<br>roup. Om<br>/oegen klikt u |                 | X               |                    | 8       | 3      | 8           | <u> </u>       | 8_             | 3                  |
| New<br>Contact                | New Contact<br>Group                                                                                                    | t New<br>Items ▼ | op A                     | dd Merr                        | nbers.                     |                               |                                            | Save &<br>Close | Delete<br>Group | Forward<br>Group * | Mem     | bers   | Notes       | Add<br>Members | Remov<br>Membe | e Update<br>er Now |
|                               | New                                                                                                    |                  |                          |                                |                            |                               |                                            |                 | Action          | IS                 |         | Sho    | W           |                | Members        |                    |

Om het beheer van uw Folders te vergemakkelijken heeft men alle gerelateerde onderwerpen in de Ribbon Folder ondergebracht. Home Send / Receive View Folder 🛅 Copy Folder 0 8 ER. -1 Ϋ́ X 4-🛅 Move Folder Mark All Run Rules Clean Up Delete Recover Folder New New Search Rename Show in AutoArchive Folder Folder 🖳 Delete Folder Folder Folder as Read Now Folder \* All Deleted Items Favorites Settings Permissions Properties Actions Clean Up Favorites Properties New

| In de tab View kunt u de verschillende Views en Panes aan/uitzetten, |                                |                                                                                                    |                                                 |                  |                                                        |  |  |  |  |  |  |
|----------------------------------------------------------------------|--------------------------------|----------------------------------------------------------------------------------------------------|-------------------------------------------------|------------------|--------------------------------------------------------|--|--|--|--|--|--|
| File Home Se                                                         | nd / Receive Folder View       |                                                                                                    |                                                 |                  |                                                        |  |  |  |  |  |  |
| Change View Reset<br>View Y Settings View                            | Edgories 🚩 Sta <u>r</u> t Date | ✓ Due Date     ^     ↓ Reverse Sort       ✓     ♥ Add Columns       ✓     Importance       ✓     ♥ Expand/Collapse ▼ | Navigation Reading To-Do<br>Pane * Pane * Bar * | People<br>Pane T | Reminders Open in New Close<br>Window Window All Items |  |  |  |  |  |  |
| Current View                                                         | A                              | Layout                                                                                                    | People Pane                                     | Window           |                                                        |  |  |  |  |  |  |